## Spotify: Como instalar?

- Clique em: "Aplicativos"
- Clique em "Gratuito" no aplicativo Spotify
- Clique em "Instalar"
- Aceite os Termos e Condições do Spotify (algumas funções do aplicativo não estão disponíveis enguanto o veículo está em movimento)
- Efetue o seu cadastro ou insira seu e-mail e senha (se já for um assinante)
- O download do aplicativo é gratuito, porém requer um plano de internet ativo para utilização

## **Outros Apps: Como instalar?**

- Clique em: "Aplicativos" no seu Chevrolet MyLink (talvez seja necessário deslizar na tela inicial para encontrar o ícone)
- Clique em "Gratuito" no aplicativo desejado
- Clique em "Instalar"
- O ícone do aplicativo aparecerá na tela inicial uma vez baixado
- Na primeira vez que você abrir um aplicativo, será solicitado que você aceite os Termos e Condições do mesmo (você pode voltar e gerenciar os Termos e Condições através do menu Configurações em Aplicativos)

## Pronto! Aproveite os benefícios de estar #SEMPREON conosco!

"A imagem é meramente ilustrativa e pode não representar exatamente o MyLink existente em alguns veículos. "

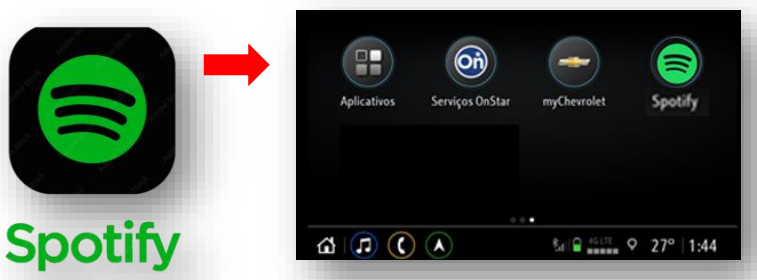